# ASX Genium

# **CW1** Client Installation Guide

July 2022

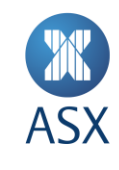

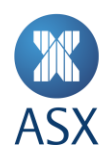

# **Table of Contents**

|   | 5.2        | CW1 CONNECTION AND LOGIN TEST    | 11 |
|---|------------|----------------------------------|----|
|   | 5.1        | PORTQRY TEST                     | 11 |
| 5 | CW1 Clie   | nt and Server Connectivity Tests | 11 |
| 4 | Post Inst  | allation                         | 10 |
| 3 | Installati | on                               | 5  |
| 2 | Clearing   | Workstation 1 Pre-installation   | 4  |
| 1 | Introduc   | tion                             | 3  |

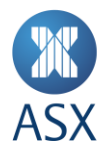

# **1** Introduction

ASX Genium Clearing - Clearing Workstation (CW) captures deals executed by ASX Trade24 and off-market trades, such as EFPs and Block Trades, for on-line allocation by Participants. Genium Clearing provides the mechanism for these trades to be updated with information indicating the Participant or account for which the trade has been executed.

The purpose of the CW application is to address the need for clearing member back office personnel to access information in Genium through an application which is sufficiently intuitive. Furthermore, the application enables users to issue requests via CW, e.g. request exercise on a particular position.

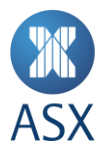

# 2 Clearing Workstation 1 Pre-installation

To begin using CW you will need to install the latest Clearing Workstation Software kit on Windows 10 and configure the application software.

- 1. Uninstall any previous CW1 software version that is currently located on your machine.
- 2. Obtain and unpack the Genium CW1 software kit from ASX e.g. CW1\_2.0.0604\_6\_\_r143631.zip
- 3. Obtain CW1 login accounts e.g. XYZ\_CS\_SMITH\_J or XYZ\_CN\_JONES\_S from ASX.
- 4. Supported Windows version is Win 10. Set UAC to the lowest setting (Never notify) or else log files will not be created.
- 5. Verify TCP ports 2121, 2122 for Production and CDE+ Environments and 2131, 2132 for CDE are not currently in use on the client PC (open a CMD box and run the command netstat –an. Check that nothing is listening on those ports).
- 6. Configure the name or IP address of the CWS server managed by ASX.
- 7. Permit TCP access through ports 2121, 2122, 2131 and 2132 between the client PC and the CW server.

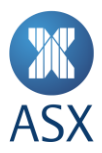

# 3 Installation

The screenshots below show an example of installing the Genium CW1 Client application for SY exchange for participant XYZ. The steps are similar for the NZ exchange.

х

Double-click the install file, for example, CW1\_2.0.0604\_6\_\_r143631.exe

Follow the prompts as shown in the screens below:

| Existing Install                                                                                                    | ed Instances Detecte       | ed .                      |                    | Contra 1    |
|----------------------------------------------------------------------------------------------------|----------------------------|---------------------------|--------------------|-------------|
| Select the appr                                                                                                    | opriate application instan | ce to maintain or upda    | ite.               |             |
| Setup has detecte                                                                                                    | ed one or more instances   | of this application alre  | ady installed on y | our system. |
| can maintain or uj                                                                                                    | odate an existing instance | e or install a completely | y new instance.    |             |
| Install a nev                                                                                                    | winstance of this applicat | ion.                      |                    |             |
| C Maintain or                                                                                                    | update the instance of th  | is application selected   | l below:           |             |
| Display N                                                                                                    | ame                        |                           | Install Location   |             |
|                                                                                                    |                            |                           |                    |             |
|                                                                                                    |                            |                           |                    |             |
|                                                                                                    |                            |                           |                    |             |
|                                                                                                    |                            |                           |                    |             |
|                                                                                                    |                            |                           |                    |             |
| •                                                                                                    |                            |                           |                    |             |
| tallShield ———                                                                                                    |                            |                           |                    |             |
|                                                                                                    |                            | < Back                    | Next >             | Cance       |
|                                                                                                    |                            |                           |                    |             |
| nium Workstation                                                                                                    | 1 - Registration           |                           | ×                  |             |
| nium Workstation                                                                                                    | 1 - Registration           |                           | ×                  |             |
| nium Workstation                                                                                                    | 1 - Registration           | ) OM)                     | ×                  |             |
| nium Workstation                                                                                                    | 1 - Registration           |                           | ×                  |             |
| nium Workstation                                                                                                    | 1 - Registration           |                           | ×                  |             |
| nium Workstation                                                                                                    | 1 - Registration           | <b>O</b> M)               | ×                  |             |
| Click the type of to Install Client                                                                                                    | 1 - Registration           |                           | ×                  |             |
| Click the type of the type of type of the type of the type of the type of the type of the type of the type of type of the type of type of                                                                                                    | 1 - Registration           |                           | ×                  |             |
| Click the type of the type of type of the type of the type of the type of the type of the type of the type of the type of the type of the type of the type of the type of the type of the type of the type of the type of the type of the type of type of type of the type of type of type                                                                                                    | 1 - Registration           |                           |                    |             |
| Click the type of the type of type of the type of the type of the type of the type of the type of the type of the type of the type of the type of the type of the type of the type of the type of the type of the type of the type of the type of type of the type of the type of type of the type of the type of type of                                                                                                    | 1 - Registration           |                           |                    |             |
| Click the type of s<br>Click the type of s<br>Install Client<br>Install Serve<br>Install both C<br>Registration Infor<br>Please enter you<br>in the fields belo                                                                                                    | 1 - Registration           | and the license key       |                    |             |
| Click the type of the type of type of type of type                                                                                                    | 1 - Registration           | and the license key       |                    |             |
| Click the type of the type of type of type of type                                                                                                    | 1 - Registration           | and the license key       |                    |             |
| Click the type of the type of type of the type of the type of the type of the type of the type of the type of type of type                                                                                                    | 1 - Registration           | and the license key       |                    |             |
| Click the type of the type of type of the type of the type of the type of type of                                                                                                    | 1 - Registration           | and the license key       |                    |             |
| nium Workstation                                                                                                    | 1 - Registration           | and the license key       |                    |             |
| Click the type of the type of type of type of the type of type of                                                                                                    | 1 - Registration           | and the license key       |                    |             |
| Click the type of S<br>Click the type of S<br>Install Client<br>Install Serve<br>Install Serve<br>Install | 1 - Registration           | and the license key       |                    |             |

(Substitute participant code for XYZ)

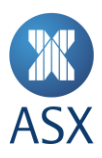

Enter the License Key according to the exchange that the CW1 client is being installed for:

### For Production and CDE+ Environments

SY 32-0-1-1-10-10111032

NZ 32-0-1-2-1-10-10121032

For CDE Environment

SY 32-0-1-3-1-10-10131032

#### NZ 32-0-1-4-1-10-10141032

| Registratio                  | on Information                                      | n                                                    | ×               |
|------------------------------|-----------------------------------------------------|------------------------------------------------------|-----------------|
| ?                            | Is the entered<br>Name:<br>Company:<br>Licence Key: | d information correc<br>XYZ<br>XYZ<br>32-0-1-1-1-10- | t?<br>.10111032 |
|                              |                                                     | Yes                                                  | No              |
| Genium INE                   | T Clearing Workst                                   | ation 1 - Folder                                     | ×               |
| N                            | AS                                                  | DAQ C                                                |                 |
| Dual Pos                     | itions<br>e Dual Positions                          |                                                      |                 |
| Folder(s)<br>Root D<br>D:\CW | to install files<br>irectory<br>SVXYZ_SY_1          |                                                      | Browse          |
|                              |                                                     |                                                      | Customize       |
|                              |                                                     |                                                      |                 |
| Help                         | > <                                                 | Back Next >                                          | Exit Setup      |

**UNTICK** Use Dual Positions.

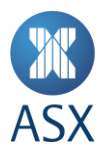

Click on the Browse button and specify the folder according to the exchange that CW1 client is being installed for. In this example, CW1 is installed into D:\CWS\XYZ\_SY\_1.

SY XYZ\_SY\_1

NZ XYZ\_NZ\_2

| Genium INET Clearing Workstation 1 - Client Settings | × |
|------------------------------------------------------|---|
| NASDAQ <i>omx</i> *                                  |   |
| Server Connection                                    |   |
| Server node: XYZSYP01<br>Socket number: 2121         |   |
| Application Title                                    |   |
| can be e.g. Company name.                            |   |
| Help < Back Next > Exit Setup                        | - |

The Server node is the name or IP address of the CWS server managed by ASX. You will need to contact ASX for this information.

Enter the Socket number according to the exchange that CW1 client is being installed for:

For Production and CDE+ Environments

SY 2121

NZ 2122

For CDE Environment

SY 2131

NZ 2132

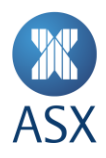

The Application Title should be populated as per below:

For SY markets: XYZ\_SY\_1

For NZ markets: XYZ\_NZ\_2

| ienium INET Clearing Workstation 1 - Ready to Install                                                                                            | ×    |
|----------------------------------------------------------------------------------------------------|------|
| NASDAQ <i>om</i> x                                                                                                    | SM   |
| Ready to install!                                                                                                    |      |
| You are now ready to install Genium INET Clearing Workstation 1                                                                                  |      |
| If the settings below are correct press <start install="">, otherwise press &lt;<back<br>reenter the installation information.</back<br></start> | ⇔ to |
| Product name: Genium INET Clearing Workstation 1 Client                                                                                          | ^    |
| Version: 2.0.0604<br>Your name: XYZ                                                                                                    |      |
| Company: XYZ                                                                                                    |      |
| Licence key: 32-0-1-1-1-10-10111032                                                                                                    |      |
| Folder to store program files:                                                                                                    |      |
| D:\CWS\XYZ_SY_1\BinaryFiles<br>Folder to store Reports:                                                                                          |      |
| D:\CWS\XYZ_SY_1\Reports\1<br>Folder to store interface files:                                                                                    |      |
| D:\CWS\XYZ_SY_1\InterfaceFiles\1                                                                                                    |      |
| Folder to store Log riles:<br>  D:\CWS\XYZ_SY_1\LogFiles                                                                                         |      |
| CLIENT SETTINGS                                                                                                    |      |
| Server node: XYZSYP01                                                                                                    | ~    |
| Help < Back Start Install Exit Set                                                                                                    | qı   |

Confirm the information provided above is correct before clicking Start Install.

Once the installation process has been completed the below will be displayed:

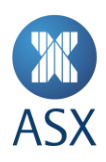

| Genium INET Clearing Workstation 1 - InstallShield Wizard |                                                             |  |  |
|-----------------------------------------------------------|-------------------------------------------------------------|--|--|
| and all                                                   | Genium INET Clearing Workstation 1 Setup<br>Complete        |  |  |
|                                                           | Genium INET Clearing Workstation 1 Client is now installed. |  |  |
|                                                           |                                                             |  |  |
|                                                           | < Back Finish Cancel                                        |  |  |

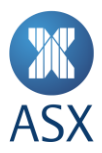

# 4 Post Installation

After the CW1 client is installed, verify the folders are set up as shown below. The LogFiles folder should contain a log file called cw1\_client\_1\_<node>.log when you run the CW1 client.

| 🗆 퉲 CWS            |
|--------------------|
| 🗆 퉬 XYZ_SY_1       |
| 🕀 鷆 BinaryFiles    |
| 🕀 🌗 DataBase       |
| 🕀 鷆 InterfaceFiles |
| 鷆 LogFiles         |
| 🕀 🏊 Reports        |

To install an icon on the user's desktop, navigate to the menu where the new CW1 application is found. Create a shortcut on the desktop (Right-click on an item, Drag-drop onto desktop, Create Shortcut here).

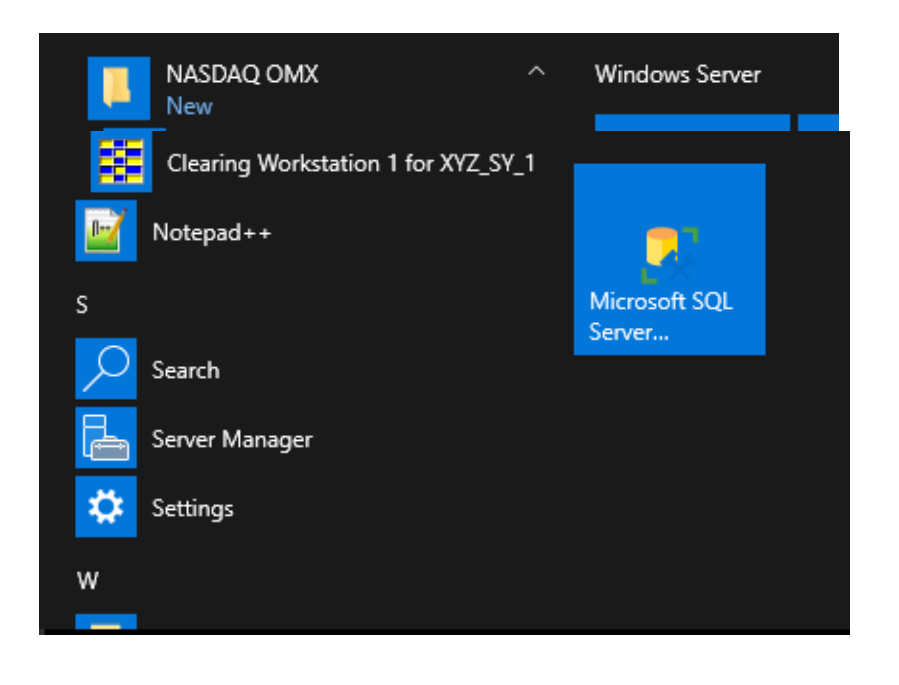

#### 5 CW1 Client and Server Connectivity Tests

Perform the following connectivity tests between the CW1 Client and the CW Server.

The CW1 client accesses the CWS through ports 2121 for **Production** and **CDE+** (SY), 2122 **Production** and **CDE+** (NZ), 2131 **CDE** (SY) and 2132 **CDE** (NZ) depending on which exchange is installed on the PC. If, for example, SY and NZ are installed, then perform the tests for ports 2121, 2122, 2131 and 2132.

#### 5.1 PORTQRY TEST

Download PortQry Command Line Port Scanner from Microsoft.

Perform a basic network connectivity test with portqry example below. LISTENING means pass.

#### D:\temp>portqry.exe -n <ASX CWS server> -e 2121 -p TCP

```
Querying target system called:
<ASX CWS server>
Attempting to resolve name to IP address...
Name resolved to nn.nn.nn
querying...
TCP port 2121 (unknown service): LISTENING
```

#### 5.2 CW1 CONNECTION AND LOGIN TEST

Run the newly installed CW1 client on a workstation for the specific exchange.

A successful connection to the CW server will show the following screen.

| Login - Genium INET Clearing Workstation 1 🛛 🛛 🗙 |      |     |        |  |
|--------------------------------------------------|------|-----|--------|--|
|                                                  | NASO | PAQ | OMX    |  |
| Username:                                        |      |     | OK     |  |
| JI<br>Password:                                  |      |     | Cancel |  |
|                                                  |      |     |        |  |
|                                                  |      |     |        |  |

But if the screenshot below is encountered, the CW1 Client failed to connect to the CW server.

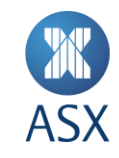

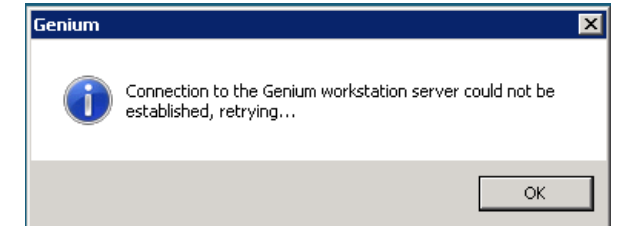

This is typically due to a network issue such as a firewall block, incorrect routing, incorrect IP address, wrong port settings, etc.

- 1. Check with your IT support regarding your network setup or firewall.
- 2. Confirm that the CW1 application is installed with the correct server node and socket values in the registry.

HKEY\_LOCAL\_MACHINE\SOFTWARE\Wow6432Node\NASDAQ OMX\Genium INET\Clearing Workstation1\

1 - SY

2 - NZ

CL\_PIC\_SERVER\_NODE can be an IP address e.g. 172.30.82.56 as well as a name.

CL\_PIC\_SERVER\_SOCKET value should be 2121 (SY), 2122 for NZ

| CL_PIC_SERVER_NODE      | REG_SZ | XYZSYP01 |
|-------------------------|--------|----------|
| CL_PIC_SERVER_SOCKET    | REG_SZ | 2121     |
| CL_PIC_SHOW_CDCC_STATUS | REG_SZ | FALSE    |

3. Check the CW1 client log file found in:

 $\label{eq:log-cw1_logFiles} CWS\XYZ\_SY\_1\LogFiles\cw1\_client\_1\_pcname.log$ 

4. Contact ASX for assistance with testing.

**Customer Technical Support** 

From within Australia call 1800 663 053

From outside Australia call +61 2 9227 0372 cts@asx.com.au